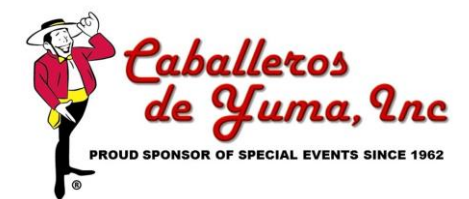

2024 Midnight at the Oasis Sign Up Step by Step

- 1. Go to our direct website: www.midnightattheoasis.net.
- 2. Click on the button that says REGISTER NOW. You will be directed to our online registration platform.

If you are registering as an individual, skip to step 5. If you are a club member follow steps as below.

- 3. At the top right corner, click ENTER GROUP CODE. This code would have been given to you by the group coordinator. If you do not have the group code and parking space assignment, contact the group coordinator for the info.
- 4. Enter your group code. Once you enter group code, Click SUBMIT. This is a confidential code, do not share code if you do not have the authorization to do so.
- 5. Zoom in on map until cursor is a pointer icon. Select the Field/Space Number. Click CHECKOUT (Top right corner of map). Blue indicates space is available. Red indicates space is sold.
- 6. Review and Verify correct space was selected. If wrong space was selected, click CANCEL. If correct space was selected, click CONTINUE.
- 7. Create Account. Enter email address and create password. If you have registered in the past, you will use that email and password you initially signed up with.
- 8. Complete the required fields requesting info Year, Make Mode, Lic Plate etc.
- 9. Select T-Shirt Size.
- 10. Enter in Group/Car Club name. Type NONE if not affiliated with any club.
- 11. Select CONTINUE.
- 12. Enter in Billing Information.
- 13. Agree to Terms & Conditions.
- 14. Select CONTINUE.
- 15. Enter Credit Card Info. Select PAY NOW. After transaction is complete Entry Confirmation will be sent to you via email.